## Anleitung zum Erstellen von Optantenlisten

Zunächst einmal gehen Sie in die "Suche".

| MEWISAN    | Г., I  | ÖHNER                         |                 |                      |                     |                      |                      |                               | neldung (59:4 |  |
|------------|--------|-------------------------------|-----------------|----------------------|---------------------|----------------------|----------------------|-------------------------------|---------------|--|
| KIGST-Apps | 1      | Kirchenbuch                   | Kirchgeld       | <u>Wahl Regional</u> | ldaten <u>KMe</u> l | d <u>Recherche</u>   | <u>Einstellungen</u> | <u>Systeminfo</u>             | õôó           |  |
| Idewesep   |        | Abfrage                       |                 |                      |                     |                      |                      |                               |               |  |
| soit       |        | Laden                         | Speichen        | n                    |                     | Sortierung           | Leerer               | n s                           | Suchen        |  |
| 6          | Mer    |                               |                 |                      |                     |                      |                      |                               |               |  |
| dlisten    | ē,     | Allgemeines                   | V Nur Kirchenen | nebörine             | × Kommunal          | elieferte und einene | fesste Personen      | V Nicht enweiter              | n             |  |
| tatistiken |        |                               |                 |                      |                     |                      |                      |                               |               |  |
| ke         | _      |                               |                 |                      |                     |                      |                      |                               |               |  |
| itäten     | -      | Person                        |                 |                      |                     |                      |                      |                               |               |  |
| erfassung  | ige    | PID:                          |                 | Alter von/           | 'bis:               |                      | Zuzugsda             | .tum: V                       |               |  |
| <u>ich</u> | ner    | Familienname:                 |                 | Geburtsdat           | um:                 |                      | Wegzugsda            | tum:                          |               |  |
| öbelwagen  | o      | Ruf-, Vorname:                |                 | Eheschließu          | ing: 💙 🗌            |                      | Paralleld            | Alle                          |               |  |
| da         | dne    | Geburtsname:                  |                 | Sterbedat            | um: 💙 🗌             |                      |                      | Familienname<br>Familienname- | Zusatz        |  |
|            | Ÿ      | Familienstand:                |                 | Geschlecht:          | Konfessior          | :                    | Zuordnung            | Sperren:                      |               |  |
|            | $\neg$ |                               |                 |                      |                     | ^                    |                      | <u>^</u>                      |               |  |
|            |        | geschieden                    |                 | nicht feststellbar   | fr                  | ~                    | z                    | 1001                          | en ,          |  |
|            | т      | Lebenspartner verstorben      | •               | weiblich             | it                  | •                    | W                    | * 1002                        |               |  |
|            | lilfe  | Livicht                       |                 |                      | INICH               |                      |                      | Turo                          |               |  |
|            |        | Wohnung                       |                 |                      |                     |                      |                      |                               |               |  |
|            |        | PLZ / Ort:                    |                 |                      | Einzugs             | datum (KRO):         | ×                    | State                         | JS:           |  |
|            |        | Straße / HNr.:                |                 |                      | Einzugs             | datum (AGS):         | <b>v</b>             |                               | ^             |  |
|            |        | Ortsteilname:                 |                 |                      | Auszugs             | datum (AGS):         | ×                    | Ĥ                             |               |  |
|            |        | AGS-Nr.:                      |                 | /                    | Abweichendes [      | Datum (KRO):         | ×                    | P                             | *             |  |
|            |        | KRO-Nr.:                      |                 |                      | W                   | ohnung/KRO:          |                      | ✓ □Ni                         | cht           |  |
|            |        |                               |                 |                      | Nur Wohnu           | ngen im KRO:         |                      |                               |               |  |
|            |        | Bezirke                       |                 |                      |                     |                      |                      |                               |               |  |
|            |        |                               |                 |                      |                     |                      |                      |                               | ~             |  |
|            |        |                               |                 |                      |                     |                      |                      |                               |               |  |
|            |        | Anderungen                    | Datum           |                      | ſ                   |                      |                      |                               | ~             |  |
|            |        | renormentangovorum • Datum; • |                 |                      |                     |                      |                      |                               |               |  |
|            |        | Aktivitäten                   |                 |                      |                     |                      |                      |                               |               |  |
|            |        |                               | Datum           | · V                  |                     |                      |                      |                               | ~             |  |
|            |        | Amtshandlungen                |                 |                      |                     |                      |                      |                               |               |  |
|            |        | keine                         | ~               | Datum: 🗸             |                     | Konfession           | :: 🗸 Ort: 🗌          | Stätte:                       |               |  |
|            |        |                               |                 |                      |                     |                      |                      |                               |               |  |
|            |        | Erweiterte Datumssuche        |                 |                      | No dan 1            | bres .               |                      |                               |               |  |

Für die Liste aller Zugepfarrten wählen Sie unter der Rubrik "Zuordnung" das "Z" für "Zugepfarrte" aus. Ebenso unter "Allgemeines" die Felder "Nur aktive Personen", "Nur Kirchenangehörige" und "Kommunal gelieferte und eigenerf. Kirchenmitglieder".

| MEWIS/NT       | LÖHNER                                     |                              |                                  |                       |                      | Abmeldur                            | ng (56:2 |
|----------------|--------------------------------------------|------------------------------|----------------------------------|-----------------------|----------------------|-------------------------------------|----------|
| KIGST-Apps     | Kirchenbuch                                | <u>Kirchgeld</u> <u>Wahl</u> | <u>Regionaldaten</u> <u>KMel</u> | d <u>Recherche</u>    | <u>Einstellungen</u> | Systeminfo õõõ                      |          |
| ldewesen       | Abfrage                                    |                              |                                  |                       |                      |                                     |          |
| taaita         | Laden                                      | Speichern                    |                                  | Sortierung            | Leeren               | Suche                               | n        |
| he             | Me                                         |                              |                                  |                       |                      |                                     |          |
| ktlisten       | C. All Institutes                          | Mus Kisshen senshis          | ina 🗙 Kamanaati                  | aliafada und alaanad  | Micele comita To day | VI TURN Indian                      |          |
| istiken        | and active Personen                        | INUr Kirchenangenor          | ige • I <u>Kommunar</u>          | elleterte und eigenen | Kirchenmitglieder    | • Nont Vetern                       |          |
| rke            | HIGHOL                                     |                              |                                  |                       |                      |                                     |          |
| <u>vitäten</u> | Person                                     |                              |                                  |                       |                      |                                     |          |
| nerfassung     | PID:                                       |                              | Alter von/bis: /                 |                       | Zuzugslatu           | m:                                  |          |
| leich          | Familienname:                              |                              | Geburtsdatum:                    |                       | Wegzugsdatu          | m:                                  |          |
| elwagen        | Ruf-, Vorname:                             |                              | Eheschließung: 💙 🗌               |                       | Paralleldate         | Alle                                |          |
| wikida         | Geburtsname:                               |                              | Sterbedatum: 💙                   |                       |                      | Familienname<br>Familienname-Zusatz |          |
|                | Familienstand:                             | Ge                           | schlecht: Konfession             |                       | Zuordi na:           | Sperren:                            |          |
|                |                                            |                              |                                  | ^                     |                      | N                                   |          |
|                | Eine Lebenspartnerschaft fül<br>geschieden | rend ma                      | nnlich ev<br>nt feststellbar fr  |                       | Z                    | Auskunftssperren<br>1001            |          |
|                | Lebenspartner verstorben                   | wei                          | blich It                         | •                     | W                    | 1002                                |          |
|                |                                            |                              | Nicht                            |                       |                      | Info                                |          |
|                | Wohnung                                    |                              |                                  |                       |                      |                                     |          |
|                | PLZ / Ort:                                 |                              | Einzugs                          | datum (KRO):          | V                    | Status:                             |          |
|                | Straße / HNr.:                             |                              | Einzugs                          | datum (AGS):          | ×                    |                                     | •        |
|                | Ortsteilname:                              |                              | Auszugs                          | datum (AGS):          | ×                    | A                                   |          |
|                | AGS-Nr.:                                   |                              | Abweichendes I                   | Datum (KRO):          | <b>v</b>             | P                                   | ~        |
|                | KRO-Nr.:                                   |                              | W                                | ohnung/KRO:           |                      | ✓ Nicht                             |          |
|                |                                            |                              | Nur Wohnu                        | ngen im KRO:          |                      |                                     |          |
|                | Bezirke                                    |                              |                                  |                       |                      |                                     |          |
|                |                                            |                              |                                  |                       |                      |                                     | ~        |
|                |                                            |                              |                                  |                       |                      |                                     |          |
|                | Anderungen                                 | Datum V                      |                                  |                       |                      |                                     |          |
|                | Verarbeitungsdatum                         | • Datum. •                   |                                  |                       |                      |                                     | •        |
|                | Aktivitäten                                |                              |                                  |                       |                      |                                     |          |
|                |                                            | Datum:                       | ×                                |                       |                      |                                     | ~        |
|                | Amtehandlungen                             |                              |                                  |                       |                      |                                     |          |
|                | keine                                      | ✓ Datu                       | m: 🗸                             | Konfession:           | V Ort:               | Stätte:                             |          |
|                |                                            |                              |                                  |                       |                      |                                     |          |
|                | Erweiterte Datumssuc                       | he<br>Personen die           | im V dae 1                       | hres                  | 1                    |                                     | ~        |
|                |                                            | , a solicity die             | . 003 30                         |                       |                      |                                     |          |

Für die Liste aller Weggepfarrten wählen Sie unter der Rubrik "Zuordnung" das "W" für "Weggepfarrte" aus.

Ebenso unter "Allgemeines" die Felder "Nur aktive Personen", "Nur Kirchenangehörige" und "Kommunal gelieferte und eigenerf. Kirchenmitglieder".

| MEWIS/NT           | L     | OHNER Abmeldung (59:49)                                                                                                    |
|--------------------|-------|----------------------------------------------------------------------------------------------------|
| KIGST-Apps         |       | Kirchenbuch Kirchgeld Wahl Regionaldaten KMeld Recherche Einstellungen Systeminfo 6666                                                                                                    |
| Meldewesen         |       | Abfrage                                                                                                    |
| Startseite         | ~     | Laden Speichern Sortierung Leeren Suchen                                                                                                    |
| Suche              | len   |                                                                                                    |
| Direktlisten       | 2     | Dur aktive Personen ♥ Nur Kirchenangehörige ♥ Kommunal gelieferte und eigenerf. Kirchenmitglite oc. ♥ Nicht erweitern ♥                                                                                                    |
| Statistiken        |       |                                                                                                    |
| <u>Bezirke</u>     | _     |                                                                                                    |
| <u>Aktivitäten</u> | ш     | Person                                                                                                    |
| ligenerfassung     | ige   | PID: Alter von/bis:/ ZuVugsdatum:                                                                                                    |
| Abgleich           | ner   | Familienname: Geburtsdatum: I Wegzugsdatum: I Razelldataeu                                                                                                    |
| <u> 1öbelwagen</u> | P     | Ruf-, Vorname: Eheschließung:                                                                                                    |
| <u>Zwikida</u>     | dne   | Geburtsname: Sterbedatum: V Familienname-Zusatz V                                                                                                    |
|                    | ٦.    | Familienstand: Geschlecht: Konfession: Zuordnung: Sperren:                                                                                                    |
|                    |       | Eine Labenspartnerschaft führend<br>geschieden<br>Labenspartnerschaft führend<br>is behanspartnerschaft führend<br>wicht feststelltear<br>wich                                                                                                    |
|                    | Hilfe | Level in particle vector/cell     (weaking)       Nicht     Nicht                                                                                                    |
|                    |       | Wohnung     Einzugsdatum (KRO):     V     Status:       Straße / HMr.:     Einzugsdatum (AGS):     V     A       Ortsteilname:     Auszugsdatum (AGS):     V     A       AGS-Mr.:     Abweichendes Datum (KRO):     V     A       KRO-Nr.:     Wohnung/KRO:     V     Nutcht |
|                    |       | Bezirke                                                                                                    |
|                    |       | Änderungen   Verarbeitungsdatum   V                                                                                                    |
|                    |       | Aktivitäten Detum: V                                                                                                    |
|                    |       | Amtshandlungen V Datum: V Konfession: V Ort: Stätte:                                                                                                    |
|                    |       | Erweiterte Datumssuche<br>Flexibel Personen, die im V des Jahres V                                                                                                    |

Starten Sie danach die "Suche".

Jetzt können Sie sich die ausgegebenen Personen anhand einer Liste ausdrucken und mit der Wahlberechtigtenliste und den Wahlbenachrichtigungskarten abgleichen.